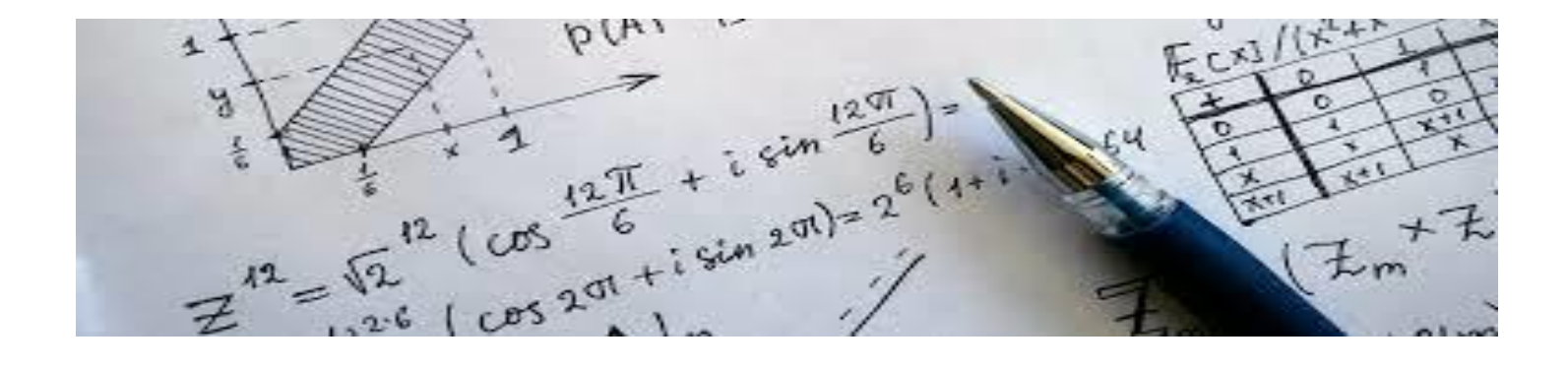

# Innovating methods for teaching and learning: constructing and implementing examples in a computer assessment system (STACK)

**Daniel Florin Sofonea** 

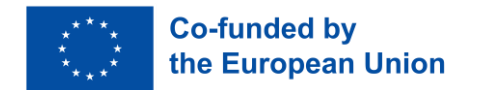

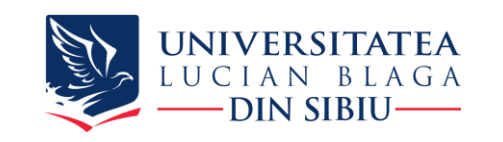

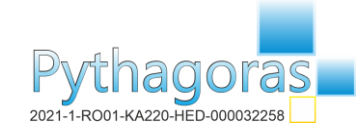

1

STACK is an assessment system for mathematics, science and related disciplines, designed to enable students to answer questions with a mathematical expression.

Math questions often have to be multiple choice questions, but with the STACK question type, students can enter direct math answers into Moodle.

STACK questions can have several parts and each part can be assessed separately. STACK questions can also include randomly generated components, which makes it much easier to create a series of practical questions and also prevent students from collaborating during a test.

Staff feedback options are now essential. Student responses can be assessed on the basis of a series of tests, with feedback and different grades returned to students based on test results.

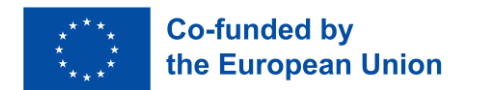

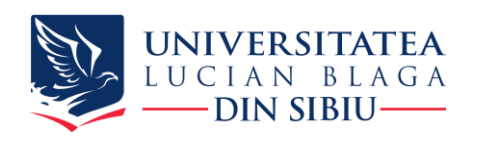

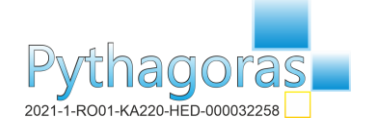

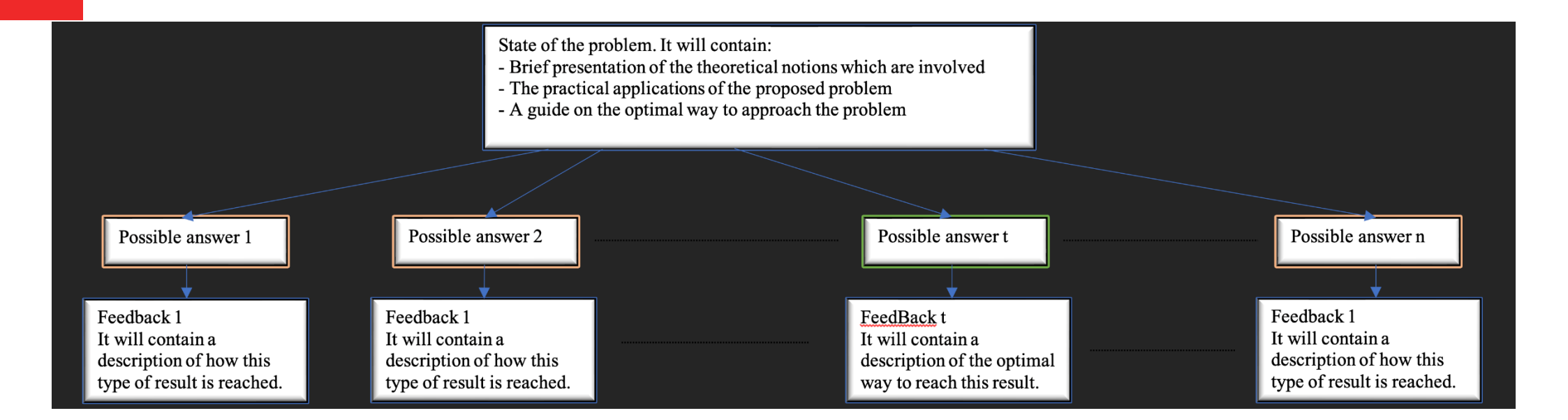

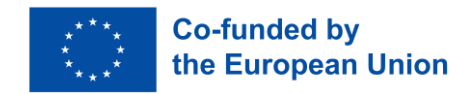

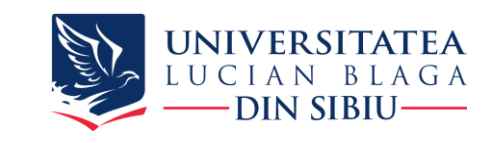

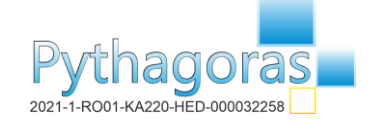

STACK offers the possibility to introduce at the beginning of the evaluation a theoretical part that will give the student a short recapitulation that will help in obtaining a maximum score.

Information

Flag question

Definition: A sequence of real numbers is a function  $f : \mathbb{N} \to \mathbb{R}$ ,  $f(n) = a_n$  or  $f : \mathbb{N} \setminus A \to \mathbb{R}$ , where  $A \subset \mathbb{N}$  finite,  $f(n) = a_n$ . Notation:  $(a_n)$  is the sequence defined by the function f.

Definition: A sequence of real numbers  $(a_n)$  is increasing (decreasing) if  $a_n \le a_{n+1}$  ( $a_n \ge a_{n+1}$ ),  $\forall n \ge 0$ . If the above inequalities are strictly, then the sequence is called strictly increasing (strictly decreasing).

To study the monotony of a sequence  $(a_n)$ , the sign of the difference  $\Delta a_n = a_{n+1} - a_n$  can be establish or to compare the ratio  $\frac{a_{n+1}}{a_n}$  with 1, when  $a_n > 0$ ,  $\forall n \ge 0$ .

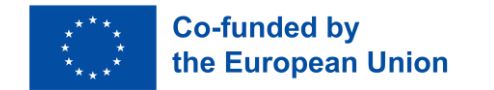

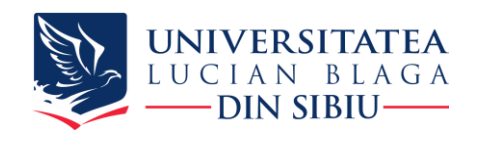

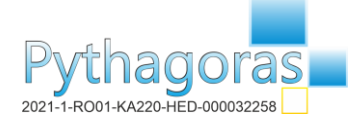

After completing the theoretical parts, the student can complete the questions from the evaluation test.

There are several types of STACK questions that can be assigned to students to test the level of knowledge related to a subject.

Investigate, by using GeoGebra, how the graph of the trigonometric function f(x) = ALet  $f : \mathbb{R} \to (0, \infty), f(x) = e^{-2x}, g : (0, \infty) \to (1, \infty), g(x) = \frac{1}{e^{-2x}}$  and sin(B(x + C)) + D, depends on the values of the parameters A, B, C and D.  $h: (0, \infty) \to \mathbb{R}, h(x) = -\frac{1}{2}lnx$ . Which of the following statement(s) is/are true? a) Describe in what way the various parameters alter the graph.  $\bigcirc$  a. g and h are inverses of each other. Α-BI 8 55  $\odot$ 🔚 H-P 10 00 l ○ b. f and h are inverses of each other. ○ c. f and g are inverses of each other.  $\bigcirc$  d. None of f,g or h are inverses of each other. Let  $f: (0, \infty) \rightarrow (0, 1)$ ,  $f(x) = e^{-2x}$ ,  $g: (0, \infty) \to (1, \infty)$ ,  $g(x) = \frac{1}{e^{-2x}}$  and  $h: (0, \infty) \to \mathbb{R}$ ,  $h(x) = -\frac{1}{2}lnx$ . Determine the following composite functions: a)  $(f \circ g)(x) = f(g(x)) =$ Compute the solutions for the equation:  $3 \cdot y^2 - y - 1 = 0$ b)  $(f \circ h)(x) = f(h(x)) =$ [y = , y = ]c)  $(h \circ f)(x) = h(f(x)) =$ 

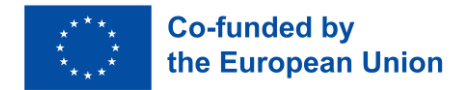

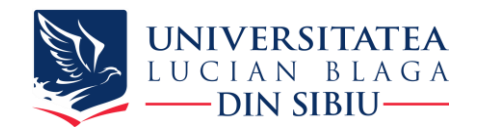

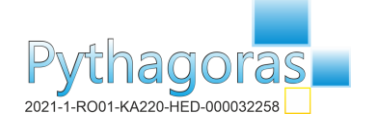

 $\geq$ Question variables (optional) – In the following example, the variables ta1, ta2, ta3 represent the correct answers provided by the teacher, against which the student's responses will be checked.

Question variables

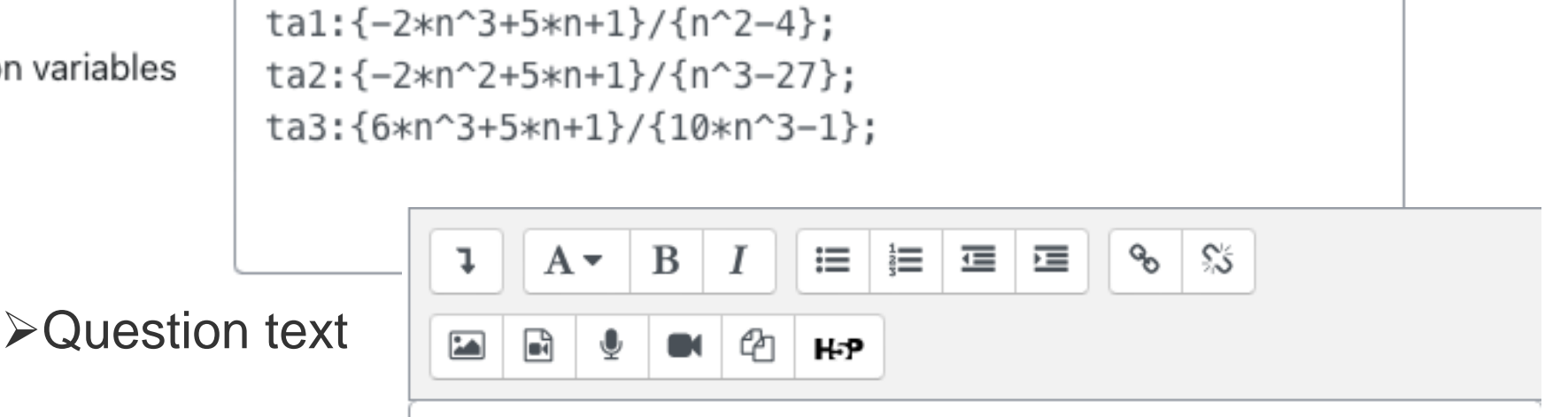

Let \((s n)=\left\{\frac{P k(n)}{Q i(n)}, n\in\mathbb{N}\right\}\) a sequence such that (P k(n)) and (Q i(n)) are two polynomyal of degrees  $(k \ge 3)$ respectively.

Give an example of a sequence \(s n\) such that sequence is a) divergent; [[input:ans1]] [[validation:ans1]][[feedback:prt1]]

b) convergent to zero; [[input:ans2]] [[validation:ans2]][[feedback:prt2]]

c) convergent to \(\frac{3}{5}\). [[input:ans3]] [[validation:ans3]][[feedback:prt3]]

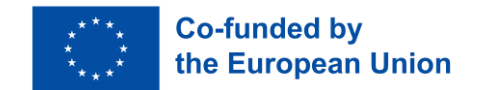

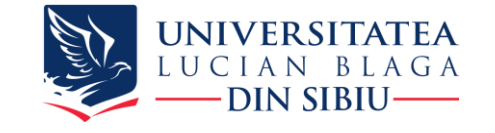

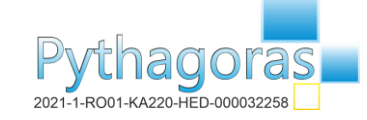

## >Input answers: ans1, ans2, ans3, etc

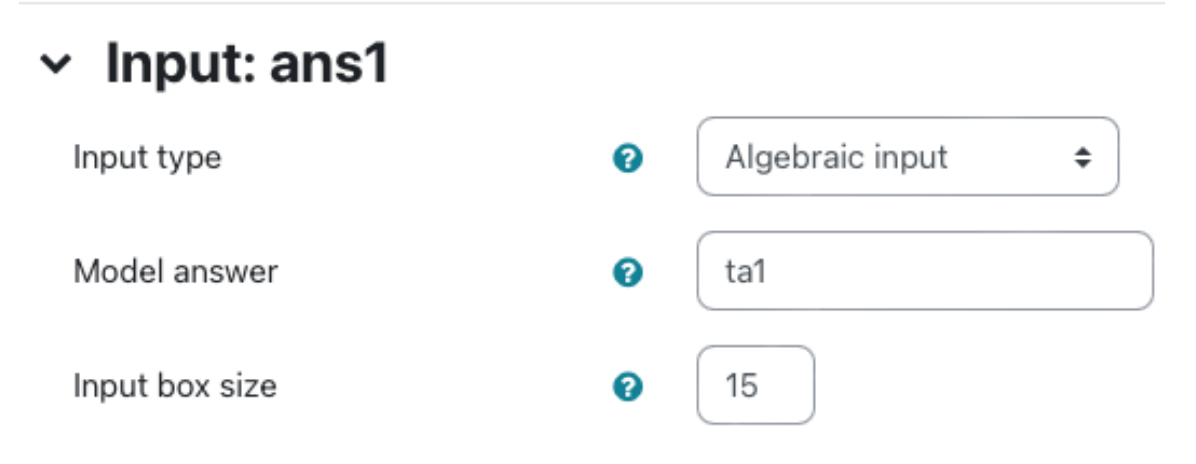

### > Input: ans1

- > Input: ans2
- > Input: ans3
- > Potential response tree: prt1
- > Potential response tree: prt2
- > Potential response tree: prt3

## Potential response tree for each answer

| Node 1                                     | 0      | Answer test  | AlgEquiv   SAns ans1 TAns ta1                                                                                                    |  |
|--------------------------------------------|--------|--------------|----------------------------------------------------------------------------------------------------|--|
|                                            |        | Test options | Quiet No 🗢                                                                                                    |  |
| Node 1 when true                           | 0      | Mod = 🗢      | Score 1 Penalty Next [stop] + Answer note prt1-1-T                                                                                                    |  |
| Node 1 true feedback                       | 0      | I A.         | × B I ≔ ≡ ≡ ≡ % % ⊡ ∎ ♥ ■ ₽ H-P                                                                                                    |  |
|                                            |        |              |                                                                                                    |  |
|                                            |        |              |                                                                                                    |  |
| Node 1 when false                          | 0      | Mod = 🗢      | Score 0 Penalty Next [stop] + Answer note prt1-1-F                                                                                                    |  |
| Node 1 when false<br>Node 1 false feedback | 0<br>0 |              | Score         0         Penalty         Next         [stop] ⇒         Answer note         prt1-1-F           B         I         III         IIII         IIIIIIIIIIIIIIIIIIIIIIIIIIIIIIIIIIII |  |
| Node 1 when false<br>Node 1 false feedback | 0<br>0 | Mod = \$     | Score0PenaltyNext $[stop] \Rightarrow$ Answer noteprt1-1-FBIIIIIIIIIIsequence \((s_n),s_n=\frac{a_kn^k+a_{k-1}n^{k-1}+\ldots+a_1n+a_0}b_i n^{i+b_{i-1}n^{i-1}})IIIII                           |  |

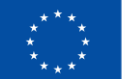

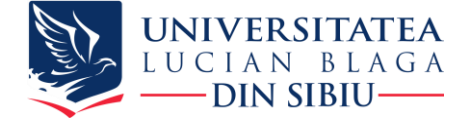

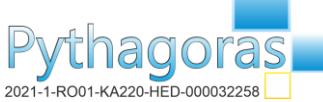

➢Potential response tree for each answer - this is where formative feedback comes:

- for whatever the student's answer is, we can give him feedback, either for the correct answer, partially correct or for the wrong answer
- if the student answered correctly, we can send him a feedback with the solution proposed by the teacher, and in case of a wrong answer, he will receive the correct answer and the related solution.

| Node 1                | 0 | Answer test AlgEquiv    SAns ans1 TAns ta1                                                                                                    |  |
|-----------------------|---|----------------------------------------------------------------------------------------------------|--|
|                       |   | Test options Quiet No 🗢                                                                                                    |  |
| Node 1 when true      | 0 | And     = +     Score     1     Penalty     Next     [stop] +     Answer note     prt1-1-T                                                                                                    |  |
| Node 1 true feedback  | 0 | Image: A ■     B     Image: Image: I |  |
|                       |   | Correct answer, well done!                                                                                                    |  |
| Node 1 when false     | 0 | And     = \$ Score     0     Penalty     Next     [stop] \$ Answer note     prt1-1-F                                                                                                    |  |
| Node 1 false feedback | 0 | <b>↓</b> A <b>▼</b> B I ≔ ≡ ≡ ∞ % ‰ ⊡ ⊎ ● △ н-р                                                                                                    |  |
|                       |   |                                                                                                    |  |

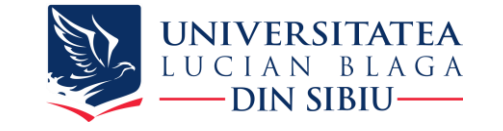

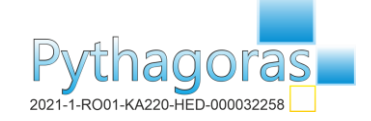

There are questions where the answer can be written in several forms. At the time of implementation, the teacher must provide all forms of correct answers. For example, the following variables constitute all forms of correct answer:

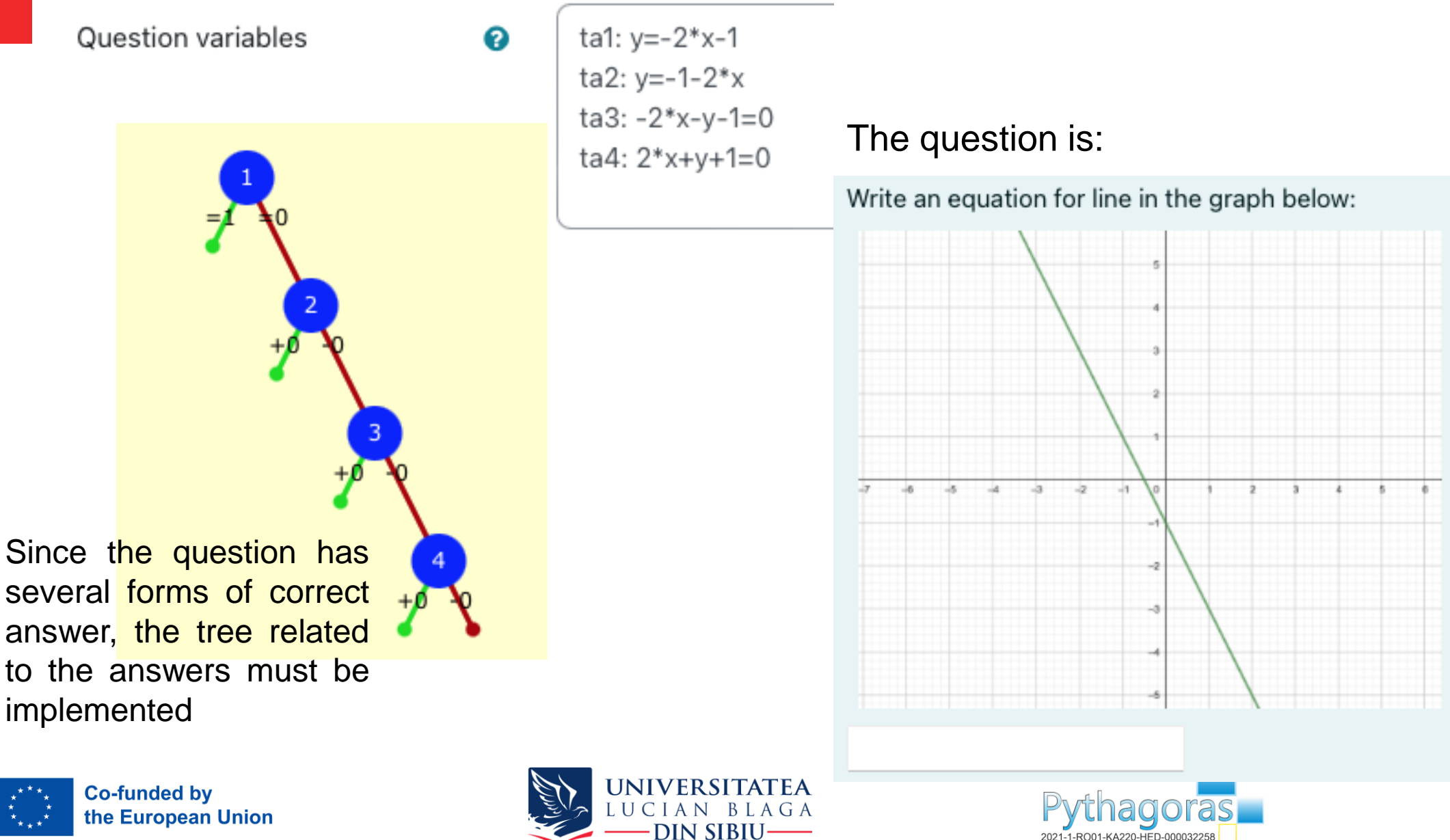

# Implementing the tree related to the correct answers:

| Node 1                | 0 | Answer test AlgEquiv    SAns ans1 TAns ta1                 |
|-----------------------|---|------------------------------------------------------------|
|                       |   | Test options Quiet No +                                    |
| Node 1 when true      | 0 | Mod = + Score 1 Penalty Next [stop] + Answer note prt1-1-T |
| Node 1 true feedback  | 0 | <b>↓</b> A - B I ≔ ≡ ≡ ∞ % © ⊆ E • 4 H-P ® ∷∷              |
|                       |   |                                                            |
| Node 1 when false     | 0 | Mod = + Score 0 Penalty Next Node 2 + Answer note prt1-1-F |
| Node 1 false feedback | 0 |                                                            |
|                       |   |                                                            |
|                       |   | Delete node 1                                              |
|                       |   |                                                            |
| Node 2                | 0 | Answer test AlgEquiv    SAns ans1 TAns ta2                 |
|                       |   | Test options Quiet No 🗢                                    |
| Node 2 when true      | 0 | Mod + + Score 0 Penalty Next [stop] + Answer note prt1-2-T |
| Node 2 true feedback  | 0 | <b>↓</b> A - B I ≔ ≡ ≡ ∞ % © ⊆ E • 4 H-P © ∷∷              |
|                       |   |                                                            |
| Node 2 when false     | 0 | Mod - + Score 0 Penalty Next Node 3 + Answer note prt1-2-F |
| Node 2 false feedback | 0 |                                                            |
|                       |   |                                                            |
|                       |   | Delete node 2                                              |
|                       |   |                                                            |
| Node 3                | 0 | Answer test AlgEquiv + SAns ans1 TAns ta3                  |
|                       |   | Test options Quiet No +                                    |
| Node 3 when true      | 0 | Mod + + Score 0 Penalty Next [stop] + Answer note prt1-3-T |
| Node 3 true feedback  | 0 |                                                            |
|                       |   |                                                            |
| Node 3 when false     | 0 | Mod - + Score 0 Penalty Next Node 4 + Answer note prt1-3-F |
| Node 3 false feedback | 0 |                                                            |

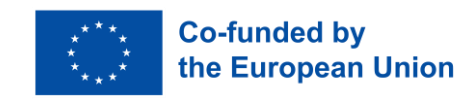

10

Students input equations directly into Moodle and can see a preview before they submit, and can receive feedback for each individual answer to the question

Let  $(s_n) = \left\{ \frac{P_k(n)}{Q_i(n)}, n \in \mathbb{N} \right\}$  a sequence such that  $P_k(n)$  and  $Q_i(n)$  are two polynomyal of degrees  $k \leq 3$  respectively. Give an example of a sequence  $s_n$  such that sequence is a) divergent;

#### -(2\*n^3)+5\*n+1

Your last answer was interpreted as follows:

 $-2 \cdot n^3 + 5 \cdot n + 1$ 

The variables found in your answer were: [n]

b) convergent to zero;

{-(2\*n^2)+5\*n+1}/{n^3-27}

Your last answer was interpreted as follows:

$$\frac{[-2 \cdot n^2 + 5 \cdot n + 1]}{\{n^3 - 27\}}$$

The variables found in your answer were: [n]

c) convergent to  $\frac{3}{5}$ .

{6\*n^3+5\*n+1}/{10\*n^3-1}

Your last answer was interpreted as follows:

$$\frac{\left\{6\cdot n^3+5\cdot n+1\right\}}{\left\{10\cdot n^3-1\right\}}$$

The variables found in your answer were: [n]

Let  $(s_n) = \left\{ \frac{P_k(n)}{Q_i(n)}, n \in \mathbb{N} \right\}$  a sequence such that  $P_k(n)$  and  $Q_i(n)$  are two polynomyal of degrees  $k \leq 3$  respectively. Give an example of a sequence  $s_n$  such that sequence is a) divergent;

-(2\*n^3)+5\*n+1

Tidy STACK Your last answer was interpreted as follows:

$$-2 \cdot n^3 + 5 \cdot n + 1$$

Truy STACK question tool |

The variables found in your answer were: [n]

X Incorrect answer. Consider the sequence  $(s_n)$ ,  $s_n = \frac{a_k n^k + a_{k-1} n^{k-1} + ... + a_1 n + a_0}{b_i n^i + b_{i-1} n^{i-1} + ... + b_i n + b_0}$ .  $(s_n)$  is divergent if k > i

 $(s_n), s_n = \frac{-2n^3+5n+1}{n^2-4}, n \in \mathbb{N}$  is divergent,  $\lim_{n \to \infty} s_n = -\infty$ Using GeoGebra, we can consider the function  $f(x) = \frac{-2x^3+5x+1}{x^2-4}, x \in \mathbb{R} \setminus \{-2, 2\}$ 

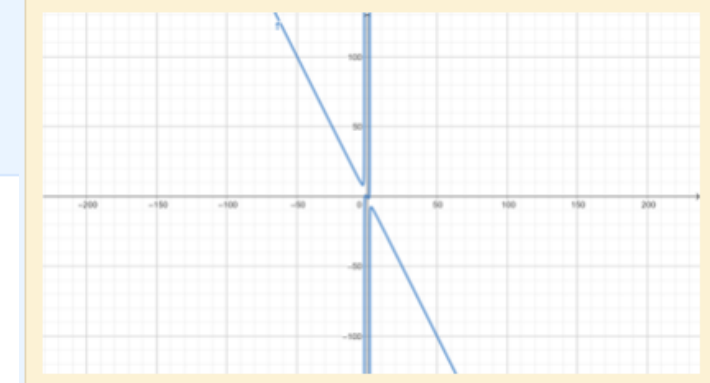

b) convergent to zero;

{-(2\*n^2)+5\*n+1}/{n^3-27}

Your last answer was interpreted as follows:

$$\frac{\left\{-2 \cdot n^2 + 5 \cdot n + 1\right\}}{\left\{n^3 - 27\right\}}$$

The variables found in your answer were: [n]

#### Correct answer, well done.

In the stack there are several types of questions that can be implemented:

- Multiple choice allows the selection of a singular o multiple responses from a pre-defined list
- True/False a simple form of multiple choice question with just the two choices "True" and "Fals"
- Matching the answer to each of a number of subquestion must be selected from a list of possibilities
- Essay allows a response of a file upload and/or online text. This must then be graded manually
- Drag and drop into text STACK provides mathematical questions for the Moodle quiz. These use a computer algebra system to establish the mathematical properties of the student's responses.
- Select missing words missing words in the question text are filled in using drop-down menus
- STACK STACK provides mathematical questions for the Moodle quiz. These use a computer algebra system to establish the mathematical properties of the student's responses.

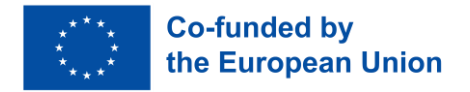

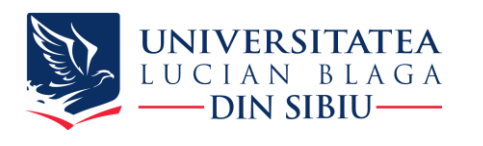

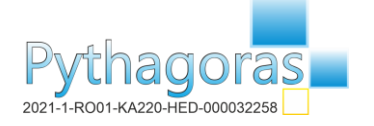

## *True/False* – a simple form of multiple choice question with just the two choices "True" and "Fals"

Determine whether the following relation is a function  $\{(2, 1), (3, 2), (-1, 1), (0, 2)\}$ 

Select one:

True

💿 False 🗙

We can consider the function  $f(x) = ax^3 + bx^2 + cx + d$ , where a, b, c, d can be determined from the conditions:

f(2) = 1f(3) = 2f(-1) = 1

The correct answer is 'True'.

Determine whether the following relation is a function  $\{(2, 1), (3, 2), (-1, 1), (0, 2)\}$ 

Select one:

True

False

Well done!

The correct answer is 'True'.

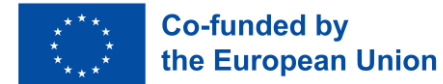

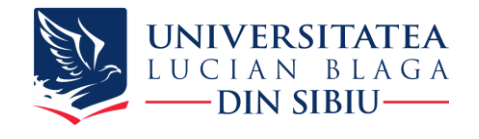

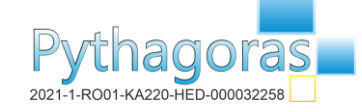

## Implementation of the True/False question type:

Correct answer

True 🗢

Feedback for the response 'True'.

Feedback for the response 'False'.

| Well done! | Well done! | 1 A-       | B I | := | J | Qo | ۶ś | ٢ | M | Ŷ | ළ | H÷₽ | 0 |  |
|------------|------------|------------|-----|----|---|----|----|---|---|---|---|-----|---|--|
|            |            | Well done! |     |    |   |    |    |   |   |   |   |     |   |  |
|            |            |            |     |    |   |    |    |   |   |   |   |     |   |  |
|            |            |            |     |    |   |    |    |   |   |   |   |     |   |  |
|            |            |            |     |    |   |    |    |   |   |   |   |     |   |  |

We can consider the function  $(f(x)=ax^{3}+bx^{2}+cx+d)$ , where (a), (b), (c), (d) can be determined from the conditions:

\( \begin{cases}  $f(2) = 1 \setminus f(3) = 2 \setminus f(-1) = 1 \setminus f(0) = 2 \in \{cases\}$ )

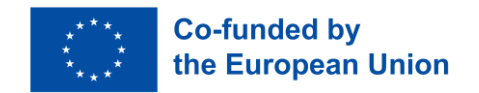

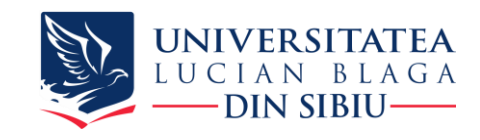

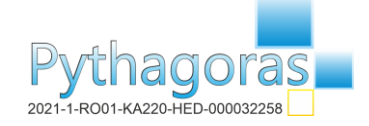

## Implementation of the STACK question type:

 Give examples of sets  $V_1 \in v$  (1) and  $V_2 \in v$  (0) such that  $V_1 \cap V_2 \neq \emptyset$  

 1.  $V_1 =$  

 2.  $V_2 =$  

 The stack code:

 Give examples of sets \(V\_{1})\\(\upsilon\) (\upsilon\) (1) and \(V\_2\\u03c4)\) \(\upsilon\) (0) such that \(V\_1\\cap V\_2\\u03c4) \(\u03c4)\)

 1.  $(V_1 + V_1) = [[input:ans1]] [[validation:ans1]] [[feedback:prt1]]

 2. <math>(V_2 + V_2) = [[input:ans2]] [[validation:ans2]] [[feedback:prt2]]$ 

#### Input: ans2 Input: ans1 ~ Algebraic input Input type 0 Input type Algebraic input ŧ 0 \$ Model answer (1-(1/10),1+(1/10))0 Model answer 0 (0-(1/100), 0+(1/100))**UNIVERSITATEA Co-funded by** LUCIAN the European Union

DIN SIBIU

2021-1-RO01-KA220-HED-0000

## Implementation of the STACK question type

### Potential response tree: prt1

| Question value     |   | 1           |
|--------------------|---|-------------|
| Auto-simplify      | 0 | Yes 🗢       |
| PRT feedback style | 0 | Formative 🗢 |
| Feedback variables | 0 |             |
|                    |   |             |

This potential response tree will become active when the student has answered: ans1

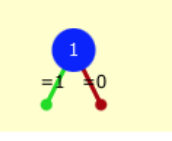

| Node 1                | 0 | Answer test  | AlgEquiv 4                 | SAns ans1                             | TAns ar           | ns1     | )         |
|-----------------------|---|--------------|----------------------------|---------------------------------------|-------------------|---------|-----------|
|                       |   | Test options | Quiet No                   | •                                     |                   |         |           |
| Node 1 when true      | 0 | Mod = 🗢      | Score 1 Penalty            | Next [stop] \$                        | Answer note prt   | t1-1-T  |           |
| Node 1 true feedback  | 0 | I A-         |                            | • • • • • • • • • • • • • • • • • • • |                   | € 4 P   |           |
|                       |   | Well done!   |                            |                                       |                   |         |           |
| Node 1 when false     | 0 | Mod = 🗢      | Score 0 Penalty            | Next [stop] 🗢                         | Answer note prt   | :1-1-F  |           |
| Node 1 false feedback | 0 | I A-         |                            | <b>I I %</b> % ©                      |                   | ₩ 🖄 H-P | <b>**</b> |
|                       |   | - remember t | them the definitions of th | e neighborhood of a point             | and disjoint sets |         |           |

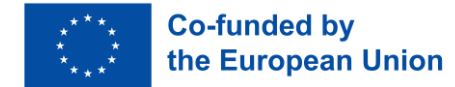

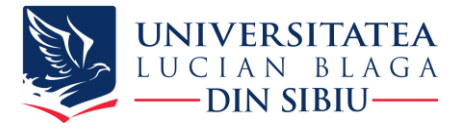

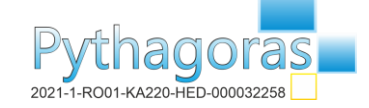

## Implementation of the STACK question type

### Potential response tree: prt2

| Question value     |   | 1           |
|--------------------|---|-------------|
| Auto-simplify      | 0 | Yes 🗢       |
| PRT feedback style | 0 | Formative + |
| Feedback variables | 0 |             |
|                    |   |             |

This potential response tree will become active when the student has answered: **ans2** 

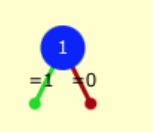

| Node 1                | 0 | Answer test  | AlgEquiv 🗢                 | SAns       | ans2                         | TAns     | ans2        |  |
|-----------------------|---|--------------|----------------------------|------------|------------------------------|----------|-------------|--|
|                       |   | Test options | Quiet No 4                 | •          |                              |          |             |  |
| Node 1 when true      | 0 | Mod = 🕈      | Score 1 Penalty            | N          | ext [stop] 🕈 Answe           | r note ( | prt2-1-T    |  |
| Node 1 true feedback  | 0 | I A.         | ▼ B I 📰 🗮 🗄                |            | <ul><li>% SS ☺ III</li></ul> | <b>.</b> | • • • • •   |  |
|                       |   | Well done!   |                            |            |                              |          |             |  |
| Node 1 when false     | 0 | Mod = 🗢      | Score 0 Penalty            | N          | ext [stop] 🗢 Answe           | r note ( | prt2-1-F    |  |
| Node 1 false feedback | 0 | I A.         | • B I 📰 🗮                  |            | <b>%</b> % ☺ 🖿               | <b>.</b> | • • • • • • |  |
|                       |   | - represents | on the axis of real number | rs the nei | ghborhood of a point \(a     | V        |             |  |

UNIVERSITATEA LUCIAN BLAGA

-DIN SIBIU-

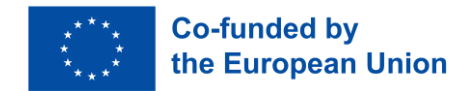

thagoras

2021-1-RO01-KA220-HED-000032258

### Another type of question(STACK question): within the statement, you can also insert the graph related to the problem, and the students input equations directly into Moodle, and can see a preview before they submit.

Let  $f(x) = k(x + a)^2 + b$  be a quadratic function.

Investigate, how the graph of the function depends on the values of the parameters a, b and k.

d) The figure below shows the graph y = f(x) of a quadratic function f. Use the method that you described in prompt c) to determine f. Use the method that you described in prompt c) to determine f.

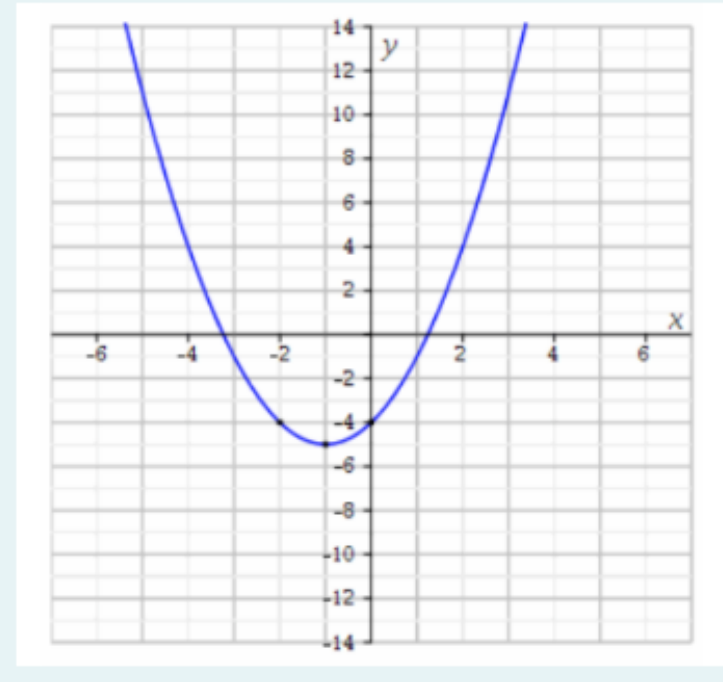

 $f(x) = 2^{*}x^{2}+4^{*}x^{-1}$ 

Your last answer was interpreted as follows:

$$2 \cdot x^2 + 4 \cdot x - 1$$

The variables found in your answer were: [x]

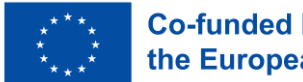

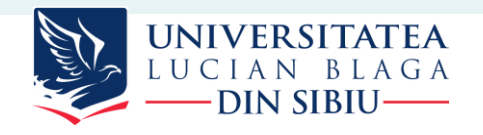

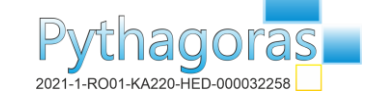

## **Types of questions: Multiple choice question**

This type of question allows students to choose as an answer one or more of the items and has the possibility to access GeoGebra to calculate the correct answer.

For this type of question, for each student the items can be generated randomly, so that the items a, b, c, d are always in a different order. Give an example of a sequence:

 $(s_n) = \frac{an+b}{cn+d}$ ,  $n \in \mathbb{N}$ , where  $a, b, c, d \in \mathbb{R}$  such that the sequence is:

a) increasing and convergent to 3;

b) decreasing and convergent to 3.

Use GeoGebra to check your sequences before you answer.

https://www.geogebra.org/calculator

Select the correct answer:

a. sequence  $(s_n)$  is decreasing to 3 if  $a = 3c, ad \leq bc$ 

b. sequence 
$$(s_n)$$
 is increasing to 3 if  $a = 3c, ad \ge bc, \frac{d}{c} \ge 0$ 

C. sequence  $(s_n)$  is increasing to 3 if  $a = 3c, ad \ge bc$ 

□ d. sequence  $(s_n)$  is decreasing to 3 if  $a = 3c, ad \le bc, \frac{d}{c} \ge 0$ 

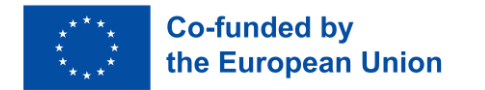

### Check

At the time of implementation, you can choose the subtype of the question: 1 single correct answer or multiple correct answers

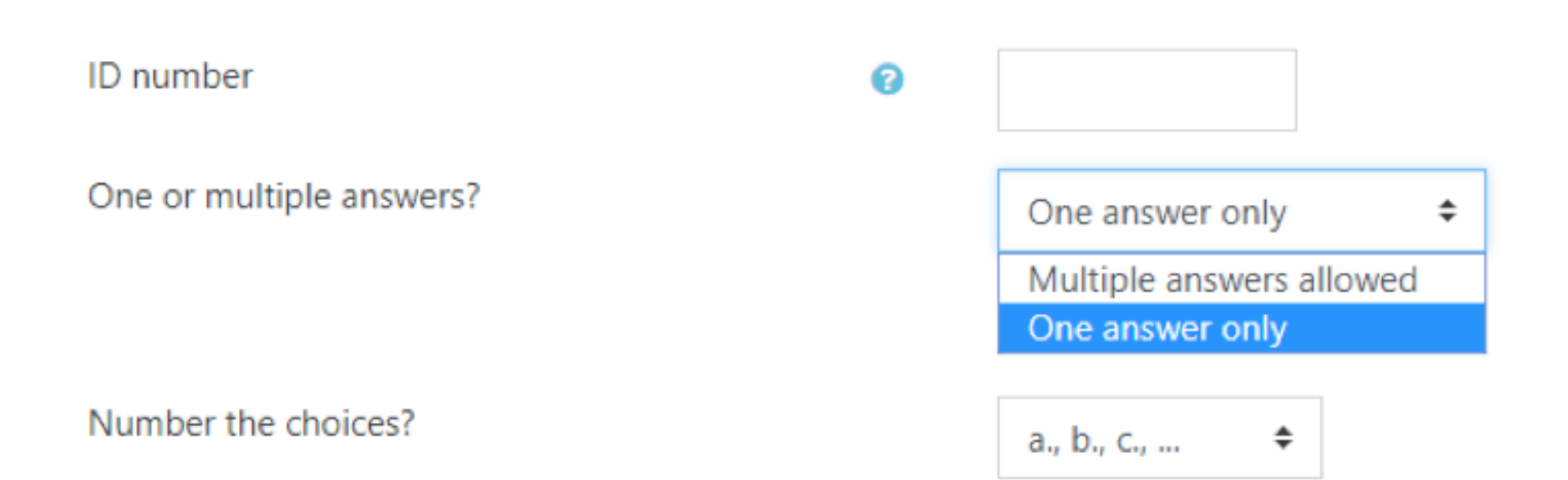

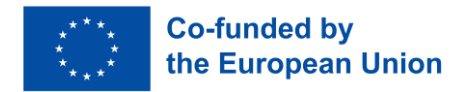

2<sup>nd</sup> Project Meeting 28 – 29 September, 2023 University of La Laguna

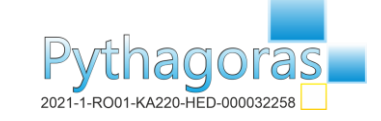

Depending on this attribute, the answers will be distributed and the total score of 100 points. Example: if there are two answers, 50 points will be distributed for each answer, if there is only one correct answer, all the points will be awarded

### Choice 1 Αŀ ✓ None Grade 100% 90% Feedback 83.33333% 80% 75% 70% Choice 2 66.66667% 60% 50% 40% Grade 33.33333% 30% Feedback 25% 20% 16.66667% 14.28571% 12.5% Choice 3 11.11111% 10% 5%

Answers

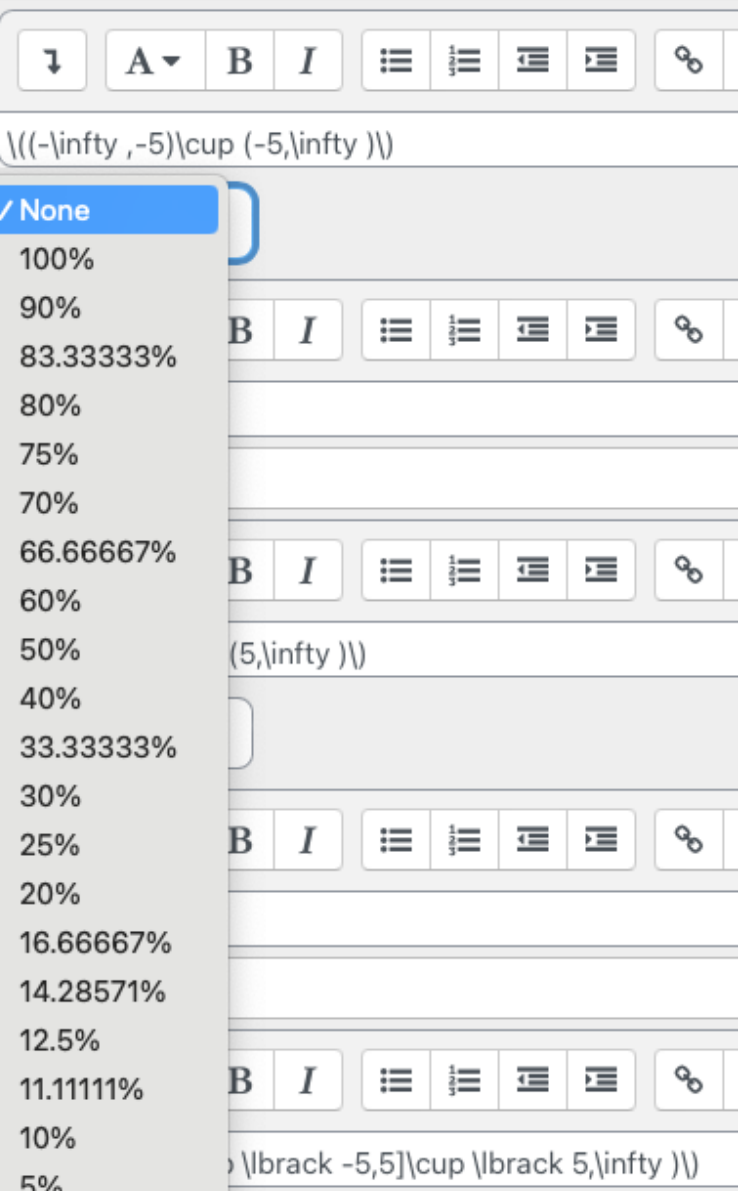

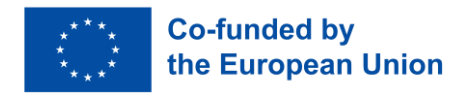

2<sup>nd</sup> Project Meeting 28 – 29 September, 2023 University of La Laguna

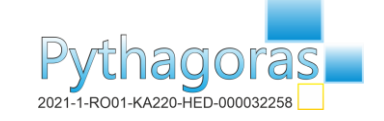

Answers

If the question has more than one answer, the score must be divided according to how many correct items it has, so that if the student chooses only part of the correct answer, feedback for the partial answer will be sent to him.

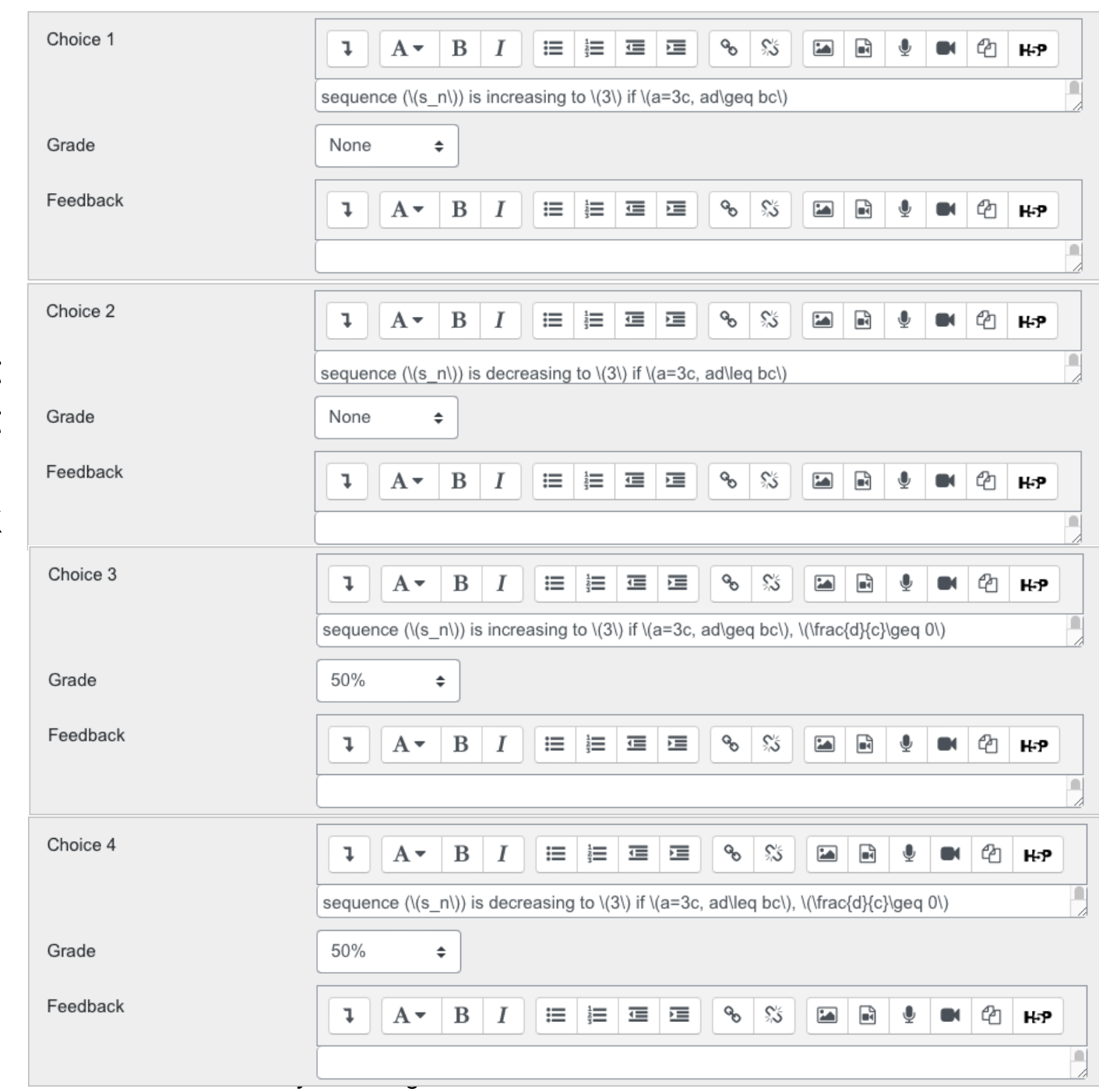

22

Co-funded by

For this question, depending on the student's answer, we implemented formative feedback for:

### Combined feedback

For any correct response

For any partially correct

- correct answer
- partially correct answer
- incorrect answer

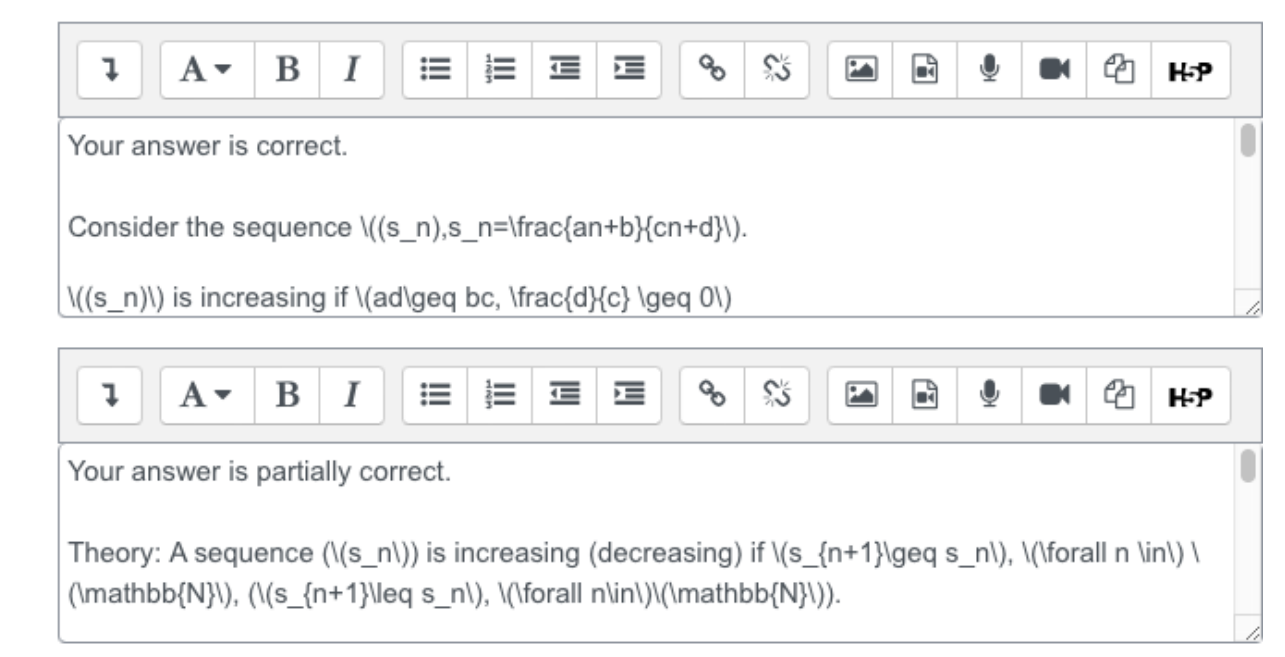

Options

response

Show the number of correct responses once the question has finished

For any incorrect response

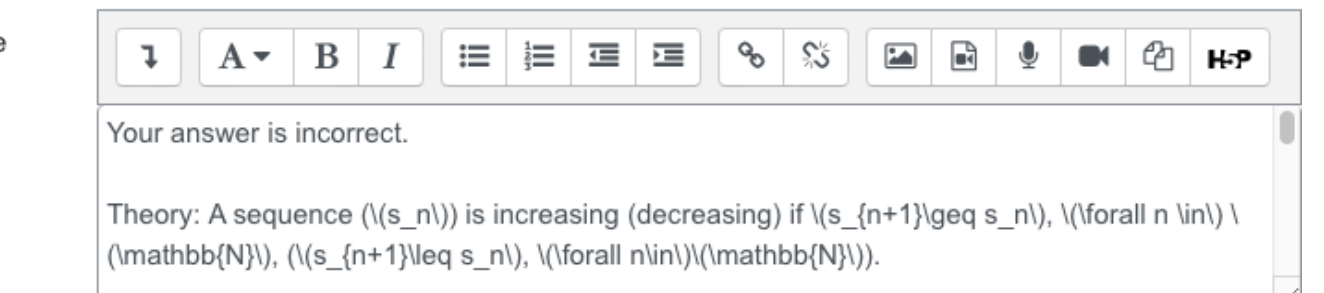

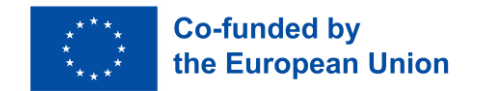

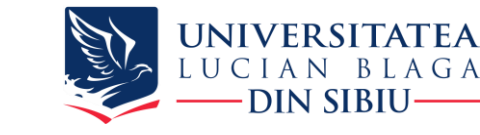

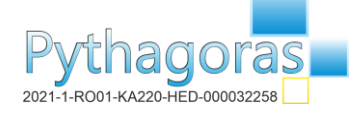

One correct

and

one incorrect answer

Give an example of a sequence:

 $(s_n) = \frac{an+b}{cn+d}$ ,  $n \in \mathbb{N}$ , where  $a, b, c, d \in \mathbb{R}$  such that the sequence is:

a) increasing and convergent to 3;

b) decreasing and convergent to 3.

Use GeoGebra to check your sequences before you answer.

https://www.geogebra.org/calculator

Select the correct answer:

a. sequence  $(s_n)$  is decreasing to 3 if  $a = 3c, ad \leq bc$ 

✓ b. sequence  $(s_n)$  is increasing to 3 if  $a = 3c, ad \ge bc, \frac{d}{c} \ge 0$ 

□ c. sequence  $(s_n)$  is decreasing to 3 if  $a = 3c, ad \le bc, \frac{d}{c} \ge 0$ 

✓ d. sequence  $(s_n)$  is increasing to 3 if  $a = 3c, ad \ge bc$ 

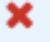

 $\checkmark$ 

Co-funded by

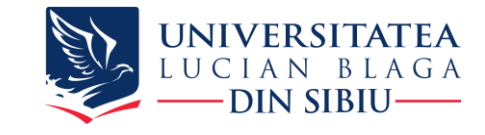

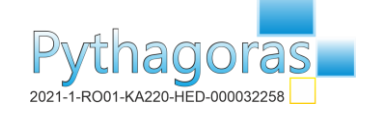

## **Multiple choice question – formative feedback**

Your answer is partially correct.

Theory: A sequence  $(s_n)$  is increasing (decreasing) if  $s_{n+1} \ge s_n$ ,  $\forall n \in \mathbb{N}$ ,  $(s_{n+1} \le s_n, \forall n \in \mathbb{N})$ .

$$\lim_{n \to \infty} s_n = \lim_{n \to \infty} \frac{a + \frac{b}{n}}{c + \frac{d}{n}} = \frac{a}{c} = 3, a = 3c, c \neq 0$$
  
Approach:  $s_{n+1} - s_n = \frac{ad - bc}{(cn + c + d)(cn + d)} = \frac{c(3d - b)}{c^2(n + 1 + \frac{d}{c})(n + \frac{d}{c})}$ 

We consider the function  $f : \mathbb{R} \setminus \left\{-\frac{d}{c}\right\} \to \mathbb{R}$ ,  $f(x) = \frac{ax+b}{cx+d}$  for study of monotony;  $f'(x) = \frac{ad-bc}{(cx+d)^2}$ .

For example  $(s_n)$ ,  $s_n = \frac{24n-67}{8n-20}$ ,  $n \in \mathbb{N}$  we have  $ad - bc \ge 0$ , but it is not increasing because  $s_3 - s_2 < 0$ ,  $s_3 - s_1 < 0$ ,  $s_{n+1} - s_n > 0$ ,  $\forall n \in \mathbb{N} \setminus 2$ .

Using GeoGebra, we can represent the graphic of function  $f(x) = \frac{24x-67}{8x-20}$ ,  $x \in \mathbb{R} \setminus \left\{\frac{5}{2}\right\}$  and it si observed that  $x = \frac{5}{2}$  is the vertical asymptote.

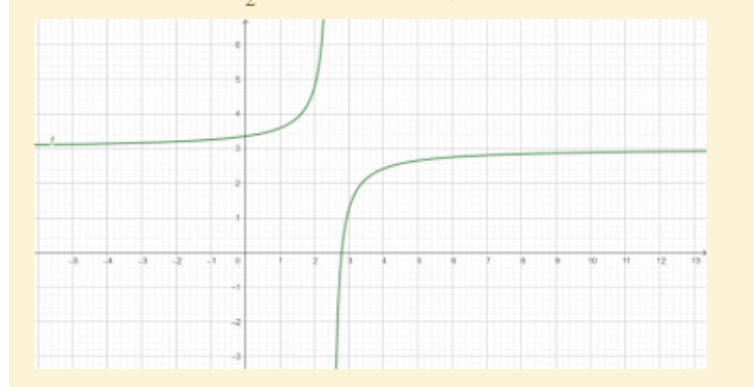

In conclusion, the function must have the vertical asymptote  $x = -\frac{d}{c} \leq 0$ .

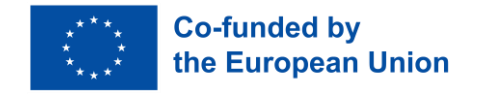

In conclusion, the function must have the vertical asymptote  $x = -\frac{a}{c} \leq 0$ .

For example  $(s_n)$ ,  $s_n = \frac{18n+15}{6n-11}$ ,  $n \in \mathbb{N}$  we have ad - bc < 0, but it is not decreasing because  $s_2 > s_1$ ,  $s_{n+1} < s_n$ ,  $\forall n \in \mathbb{N} \setminus \{1\}$ .

Using GeoGebra, we can represent the graphic of function  $f(x) = \frac{18x+15}{6x-11}, x \in \mathbb{R} \setminus \left\{\frac{11}{5}\right\}$ .

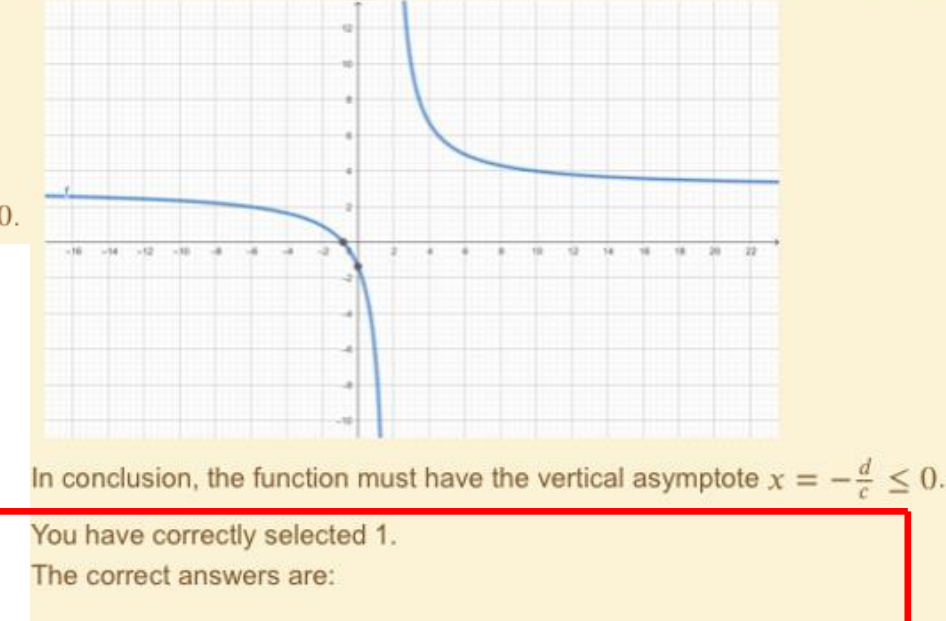

sequence  $(s_n)$  is increasing to 3 if a = 3c,  $ad \ge bc$ ,  $\frac{d}{c} \ge 0$ sequence  $(s_n)$  is decreasing to 3 if a = 3c,  $ad \le bc$ ,  $\frac{d}{c} \ge 0$ 

## **Questions with variable values**

When creating the code related to the questions, in the field related to the answer, we can suggest the form of the answer to the student, so as to help him in obtaining the correct answer.

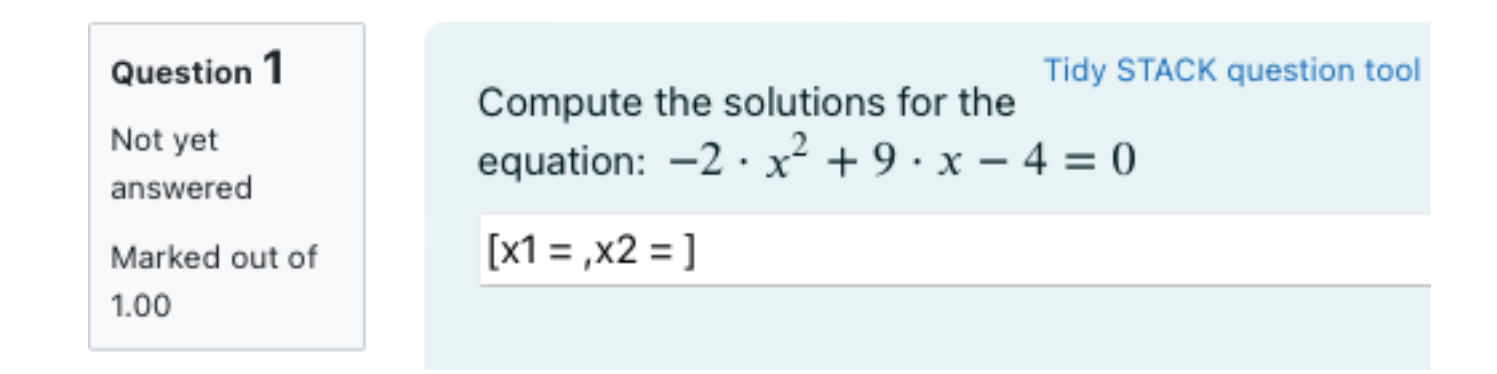

Compute the solutions for the equation:  $-2 \cdot x^2 + 9 \cdot x - 4 = 0$ 

[x1 = 4, x2 = 1/2]

Your last answer was interpreted as follows:

$$\left[x_1 = 4, x_2 = \frac{1}{2}\right]$$

The variables found in your answer were:  $[x_1, x_2]$ 

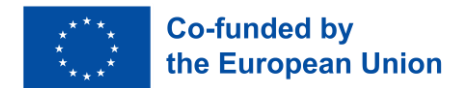

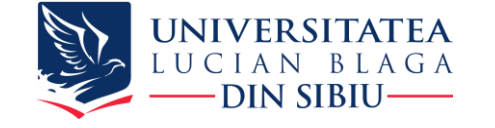

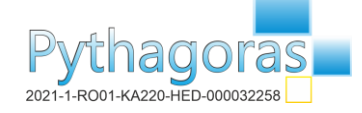

#### Add an activity or resource

Identify the section where you want to enter the test (for example, the current week) and add a new activity (Add an activity or resource) of the grid test type (Quiz)

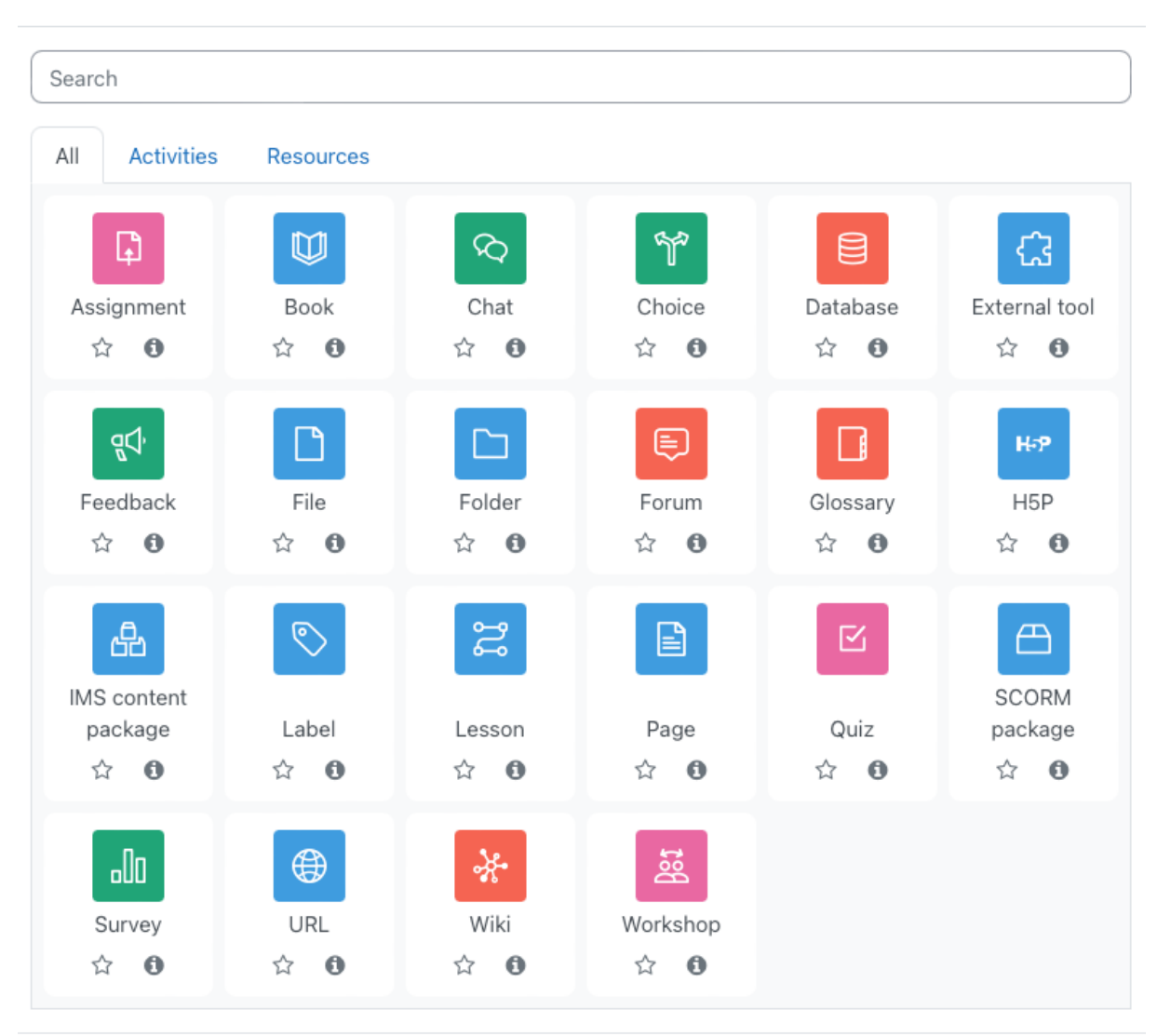

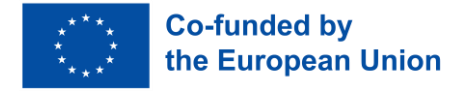

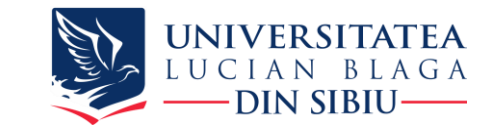

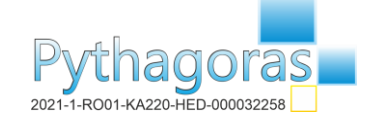

×

### Adding a new Quiz to Evaluation

Complete the requested data about the new created test:

- In the General section:
  - The name of the test (Name), a field that will also appear on the main page of the discipline;
  - Description of the test (Description), a field that can appear on the main page of the discipline if you check the appropriate box below the description;

| General     |   |  |
|-------------|---|--|
| Name        | 0 |  |
| Description |   |  |

Display description on course page ?

- > Timing
  > Grade
  > Layout
  > Question behaviour
- > Review options •
- > Appearance

~

- > Safe Exam Browser
- > Extra restrictions on attempts
- > Overall feedback @

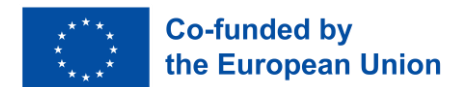

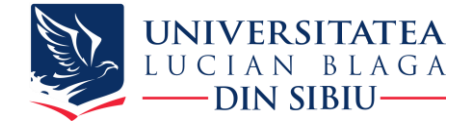

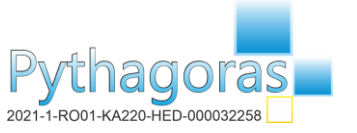

Expand all

- ➤ In the Timing section:
  - Date and time when the test becomes available to students (Open the quiz);
  - Date and time when the test becomes unavailable to students (Close the quiz). Attention: if students are still working at that time, the test will be closed automatically;
     Timing

- In the Layout section:
  - How to display the questions (New page). We recommend using the way in which all questions are displayed on the same page (Never, all questions on one page) so that the number of interactions with the Moodle server is minimal;

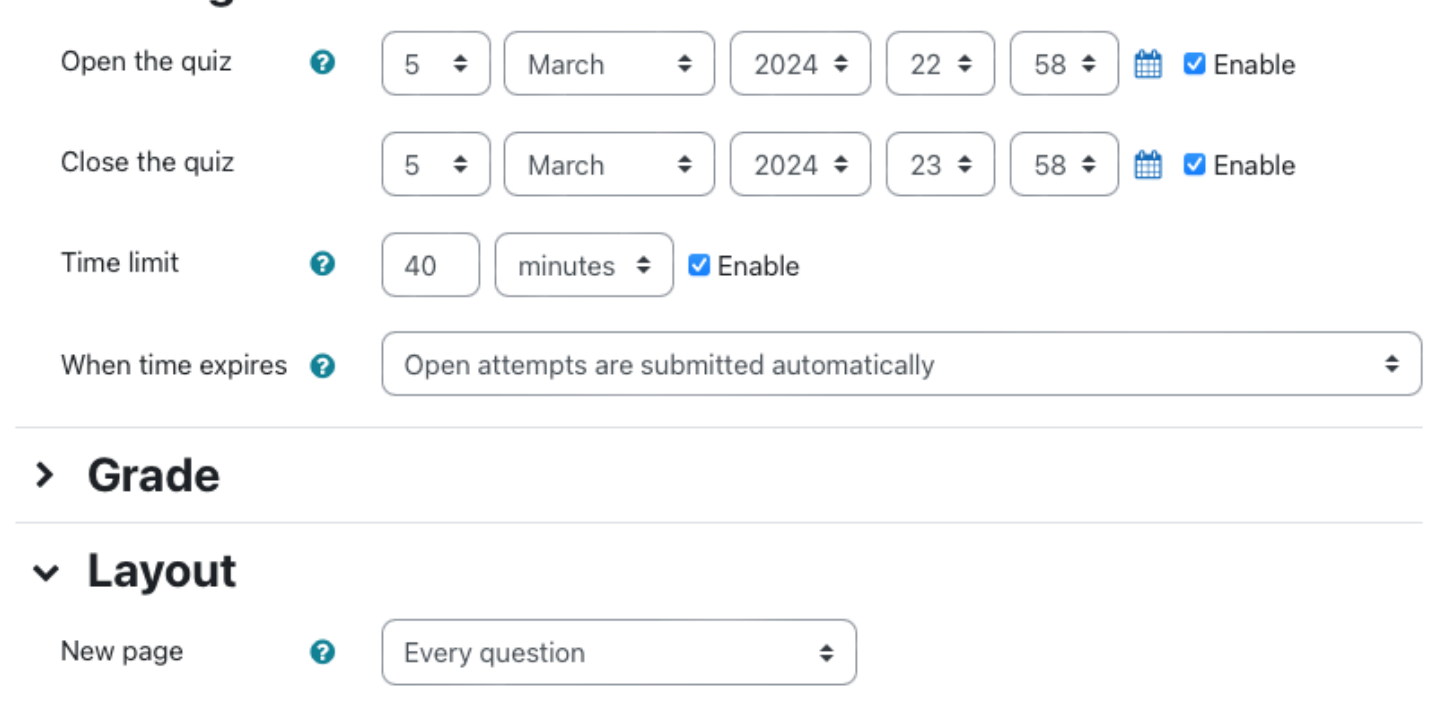

**Co-funded by** 

the European Union

### In the Question behavior section:

- Opt for mixing answers within a question (Yes) or for keeping the order of the answers within the questions (No). We recommend mixing the answers like this make it harder for students to communicate their answers to questions;
- In the Review Options section:
  - We recommend unchecking The • attempt box in the last two columns (Later, while the quiz is still open, respectively After the quiz is closed) to prevent students from viewing the grid (the questions and quiz correct answers) after they have completed the assessment. Students will only be able this information to view immediately after the assessment is complete (approximately 5 minutes). Students will also be able to view their grade at any point in time after completing the assessment.

#### Shuffle within ନ

Question behaviour

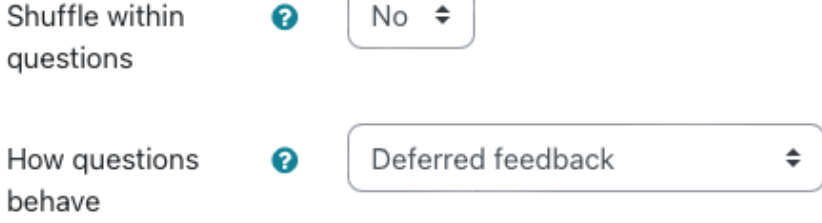

### Show more...

### Review options Ø

During the attempt Interpret Interpret Int Whether correct 🗹 Marks 👩 Specific feedback 🗹 General feedback 👩

- Right answer
- Overall feedback ??
  - Later, while the quiz is still open
- The attempt
- Whether correct
- Marks
- Specific feedback
- General feedback
- Right answer
- Overall feedback

Immediately after the attempt

- The attempt
- Whether correct
- Marks
- Specific feedback
- General feedback
- Right answer
- Overall feedback

After the guiz is closed

- The attempt
- Whether correct
- Marks
- Specific feedback
- General feedback
- Right answer
- ✓ Overall feedback

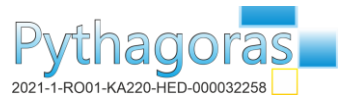

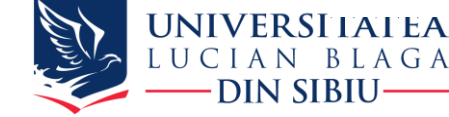

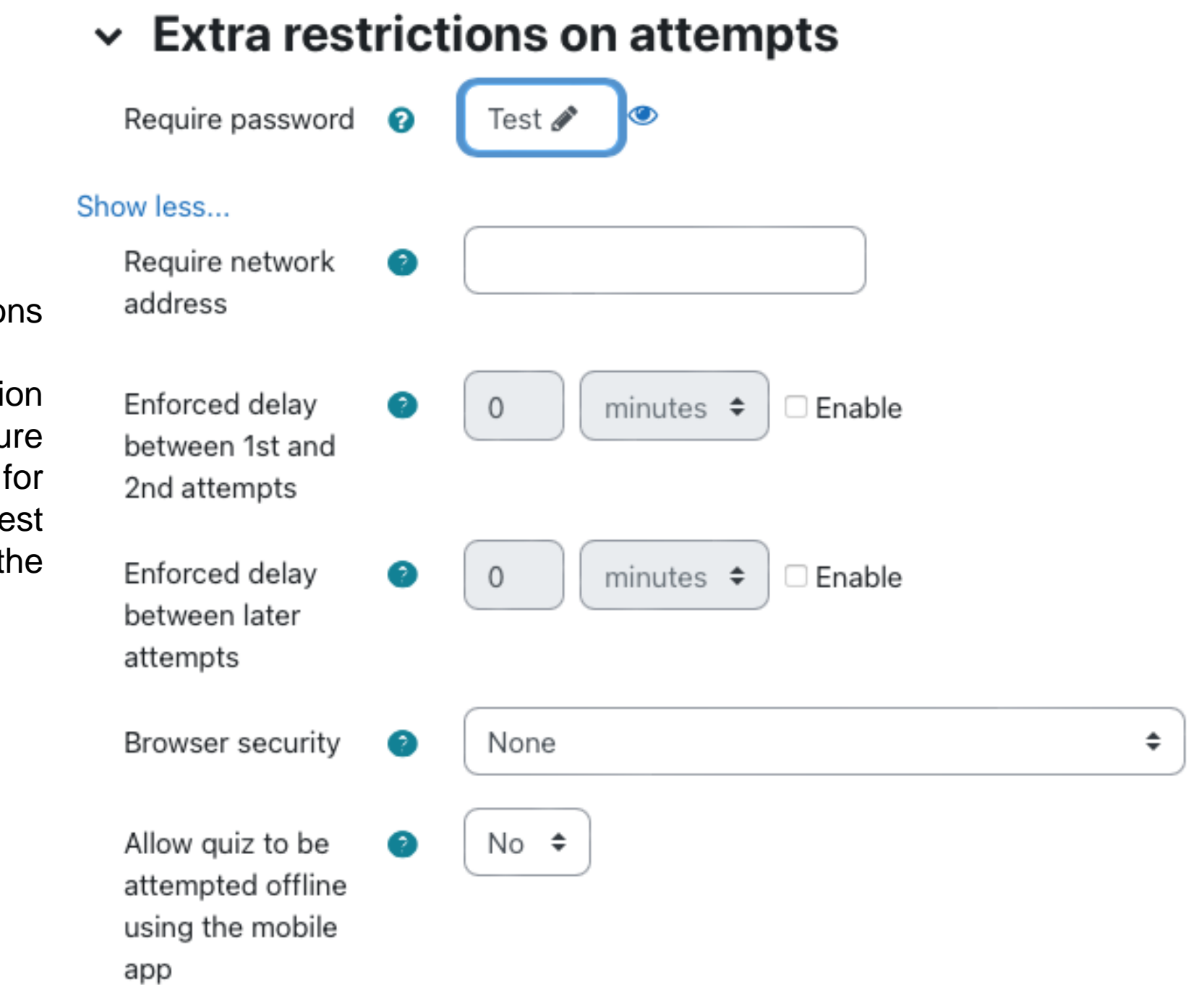

- In the Extra restrictions on attemps section:
  - From this section you can configure a password for accessing the test (to set it, press the Pencil icon);

**Co-funded by** 

the European Union

Save the changes and enter the stage of adding questions to the test. After you have created the test, it is time to assign it to the students enrolled in the course.

The student will know from the beginning between which dates and times he will be able to solve the test and how much time he has available from the moment the test starts until its completion.

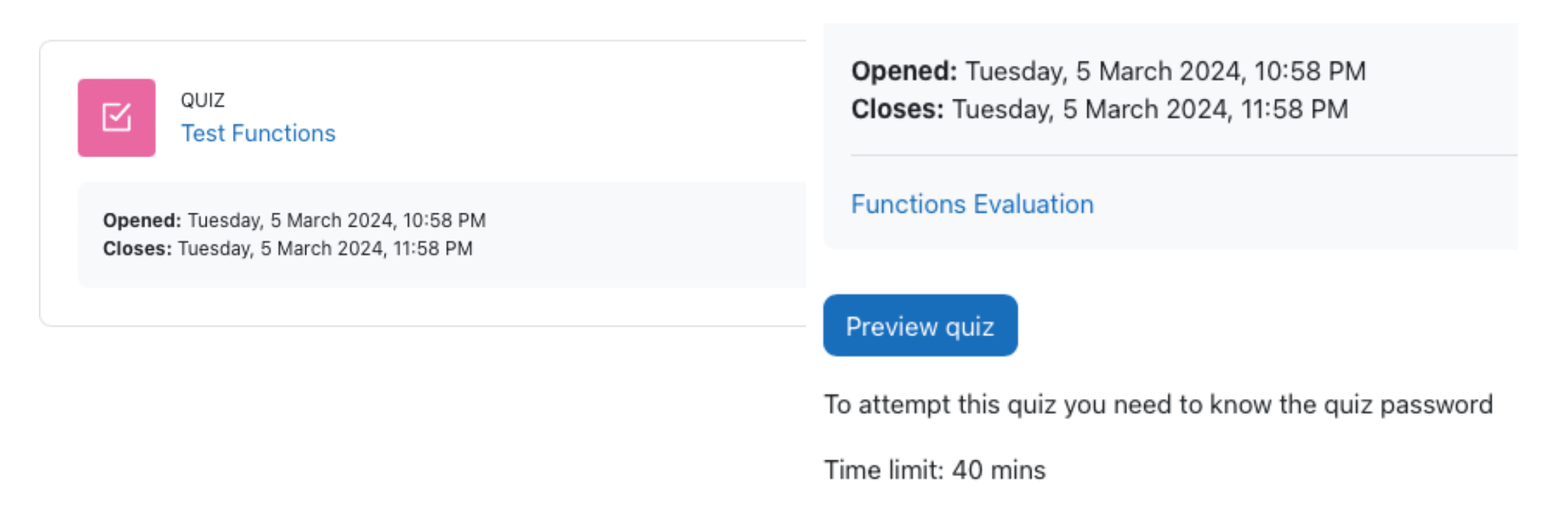

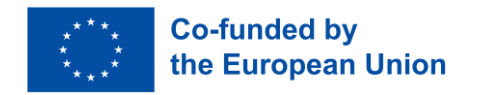

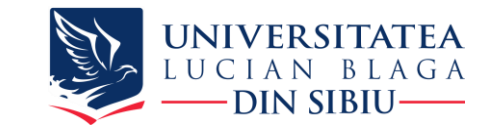

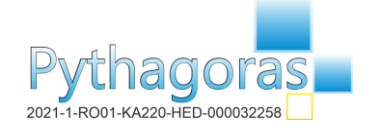

Students will access the test using the password provided, and begin the test.

Start attempt

 $\times$ 

## Password

To attempt this quiz you need to know the quiz password

Quiz password

**?**~

# Time limit

Your attempt will have a time limit of 40 mins. When you start, the timer will begin to count down and cannot be paused. You must finish your attempt before it expires. Are you sure you wish to start now?

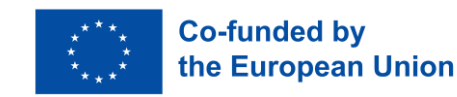

The remaining time for solving the problems will be displayed on the page of each question, so that at any moment the student will be able to see how much time he has until the end of the test.

Time left 0:39:45 Question 1 Does the table below represent a linear function? If so, find a linear equation that models Not yet the data: answered -6 2 0 4 х Marked out of g(x) 14 32 38 44 1.00 Flag question 😫 Edit question S 1000 Ţ A۲ B Ι ≣ (III 55 ٢ 0 H-P

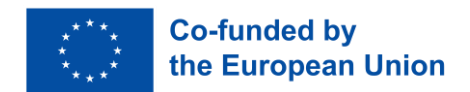

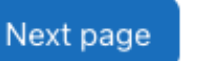

Time left 0:39:16

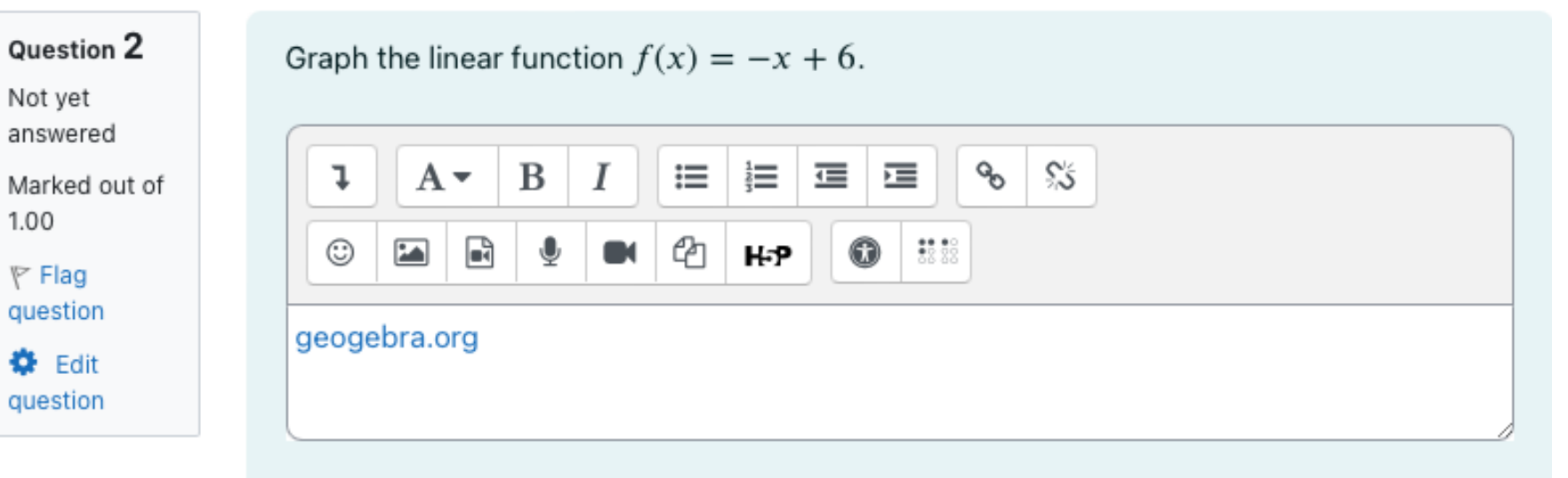

Maximum file size: 40 MB, maximum number of files: 1

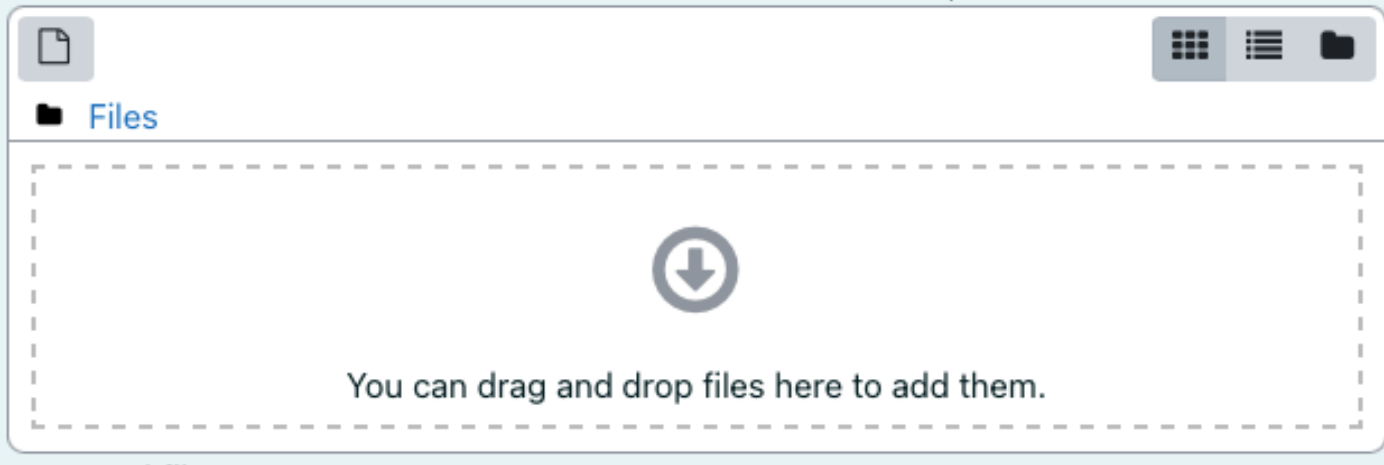

Accepted file types

Image files to be optimised, such as badges .gif .jpe .jpeg .jpg .png

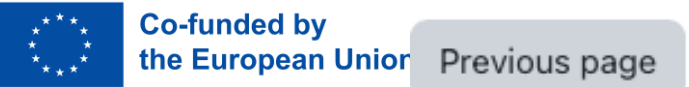

To complete the test, the student will press Finish attempt..., placed in the lower right area of the page.

A summary of the answers is presented before the test is completed; At this point, the student can see the questions he has not answered yet, as well as how much time he has left.

## **Test Functions**

### Summary of attempt

| Question | Status           |
|----------|------------------|
|          |                  |
| 1        | Not yet answered |
| 2        | Answer saved     |
| 3        | Not complete     |
| 4        | Not complete     |
| 5        | Not complete     |
| 6        | Not complete     |
| 7        | Not complete     |
| 8        | Not complete     |

If he wants to complete, he will press Submit all and finish, followed by a confirmation from him.

## Confirmation

×

Once you submit, you will no longer be able to change your answers for this attempt.

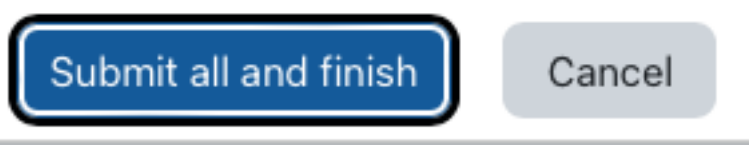

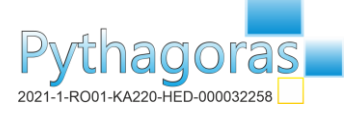

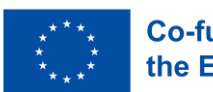

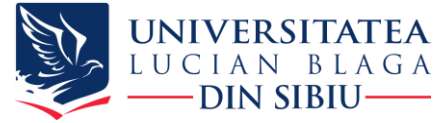

# **Platform Services benefits**

- answers contain mathematical content;
- generates random structured questions;
- stablish the mathematical properties of those answers;
- formative, summative and evaluative outcomes (i.e. feedback);
- stores all data for later analysis.
- Adaptability of online learning structures

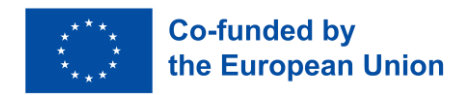

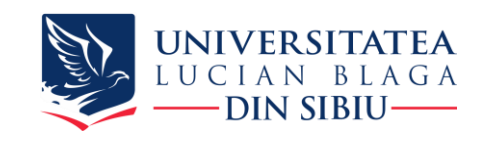

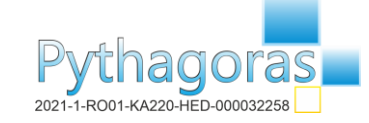

# THANK YOU FOR YOUR ATTENTION AND TIME!

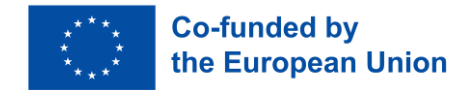

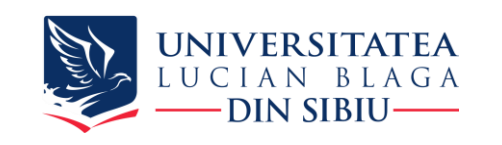

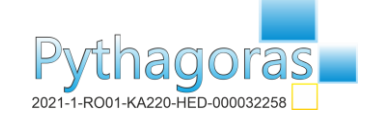